## **Entering CLASS Observations**

### For Observers

#### **Steps to Enter CLASS Observations**

1. From your Observations Dashboard, select the "Observation Status" filter from the drop-down menu and search for "Not Started".

| Observat                            | ions Dashb                                                       | oard                                       |                             |                            |                                                |                                          |                              |                                |               |                                                |                           |          |
|-------------------------------------|------------------------------------------------------------------|--------------------------------------------|-----------------------------|----------------------------|------------------------------------------------|------------------------------------------|------------------------------|--------------------------------|---------------|------------------------------------------------|---------------------------|----------|
| Classroon                           | าร                                                               |                                            |                             |                            |                                                |                                          |                              |                                |               |                                                |                           |          |
| Observatio                          | n Status 👻 No                                                    | t Started                                  |                             |                            | Q                                              | Clear Filt                               | ers                          |                                |               |                                                |                           |          |
| Observation                         | Status: Not Starte                                               | ed 🗙                                       |                             |                            |                                                |                                          |                              |                                |               |                                                |                           |          |
| <u>Region</u><br>Name <del>\$</del> | Site Name 🗢                                                      | Primary Site Administrator 🗢               | <u>Class</u><br>ID <b>≑</b> | <u>Classroom</u><br>Name ≜ | <u>Classroom</u><br>T <u>ype <del>\$</del></u> | <u>Primary</u><br>Educator <del>\$</del> | <u>VQB5</u><br>Eligible? ᠿ ≑ | <u>Assigned</u><br>Observers ≎ | Observers     | <u>Number Of</u><br>Observations <del>\$</del> | Observation<br>Status ⊕ ≑ | Actions_ |
| Region 1 -<br>Southwest             | Creative<br>Crawlers<br>Elementary<br>(Testing<br>School)        | Evelyn Samantha<br>(CD12B097@BEEB240E.com) | 2874                        | Adventure<br>Aces          | Infant (0-15<br>mo.)<br>Classroom              | Not<br>Assigned                          | Not Eligible                 | 2                              | lames         |                                                | Not<br>Started ●          |          |
| Region 4 -<br>Central               | Rainbow<br>Adventures<br>Elementary<br>(Testing<br>Schools) 4100 | Skylar Ryan<br>(C1CB16DF@E4F695FC.com)     | 8743                        | Artistic<br>Adventurers    | Infant (0-15<br>mo.)<br>Classroom              | Not<br>Assigned                          | Not Eligible                 | 1                              | James<br>Aaro | 0                                              | Not<br>Started ●          |          |

2. Click on the "Manage Classroom Observations" icon under the Actions column.

| Observat                            | tions Dashb                                                      | oard                                       |                      |                                |                                        |                                          |                                |                                |               |                                                |                           |         |
|-------------------------------------|------------------------------------------------------------------|--------------------------------------------|----------------------|--------------------------------|----------------------------------------|------------------------------------------|--------------------------------|--------------------------------|---------------|------------------------------------------------|---------------------------|---------|
| Classroon                           | ns                                                               |                                            |                      |                                |                                        |                                          |                                |                                |               |                                                |                           |         |
| Classroom                           | Name - Filter                                                    | r by Classroom Name                        |                      |                                | Q                                      | Clear Filt                               | ers                            |                                |               |                                                |                           |         |
| Observation                         | Status: Not Starte                                               | ed 🗙                                       |                      |                                |                                        |                                          |                                |                                |               |                                                |                           |         |
| <u>Region</u><br>Name <del>\$</del> | Site Name 🕏                                                      | Primary Site Administrator 🕏               | <u>Class</u><br>ID ≑ | Classroom<br>Name <sup>▲</sup> | <u>Classroom</u><br>Type <del>\$</del> | <u>Primary</u><br>Educator <del>\$</del> | <u>VQB5</u><br>Eligible? (1) ≑ | <u>Assigned</u><br>Observers ≑ | Observers     | <u>Number Of</u><br>Observations <del>\$</del> | Observation<br>Status ᠿ ≑ | Actions |
| Region 1 -<br>Southwest             | Creative<br>Crawlers<br>Elementary<br>(Testing<br>School)        | Evelyn Samantha<br>(CD12B097@BEEB240E.com) | 2874                 | Adventure<br>Aces              | Infant (0-15<br>mo.)<br>Classroom      | Not<br>Assigned                          | Not Eligible                   | 2                              | James<br>Aaro | Manage Classroo                                | om Observations           |         |
| Region 4 -<br>Central               | Rainbow<br>Adventures<br>Elementary<br>(Testing<br>Schools) 4100 | Skylar Ryan<br>(C1CB16DF@E4F695FC.com)     | 8743                 | Artistic<br>Adventurers        | Infant (0-15<br>mo.)<br>Classroom      | Not<br>Assigned                          | Not Eligible                   | 1                              | James<br>Aaro | 0                                              | Not<br>Started 🛑          |         |

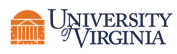

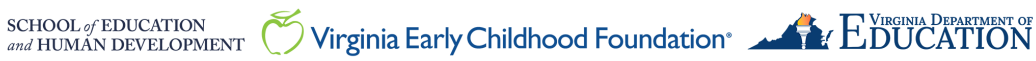

# LinkB5GUIDES

3. Click on "Start New Observation".

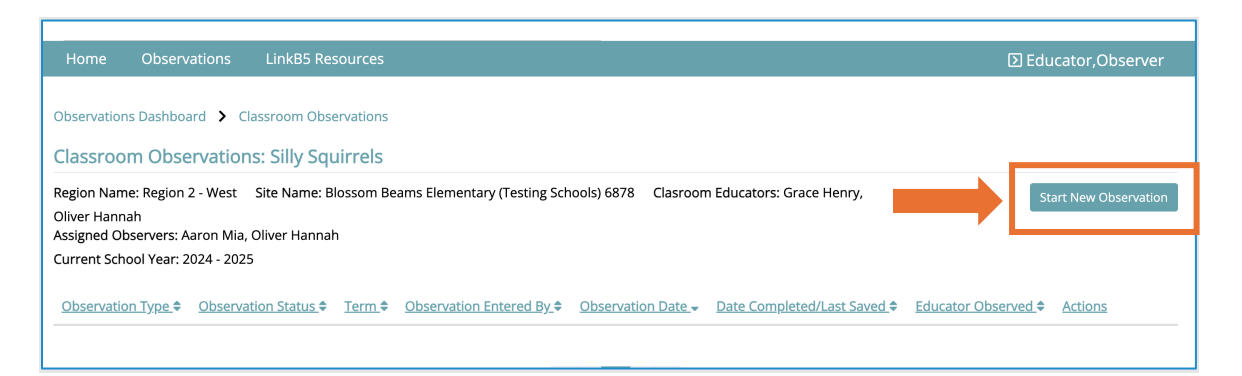

4. Complete the Observation Details. The form will not save if the required fields (marked with a red \*) are not filled out. Click on "Save & Next".

| Observation Details<br>Please enter the following details regarding your Classroom Obs<br>Classroom Name: Silly Squirrels (Blossom Beams Elementary (Test                         | ervation.<br>ing Schools) 6878) Classroom                                                                                     | Type: Toddler (16-35 mo.) Classro                                                | oom School Year: 2024 - 2025             |                    |
|----------------------------------------------------------------------------------------------------|----------------------------------------------------------------------------------------------------|----------------------------------------------------------------------------------|------------------------------------------|--------------------|
| CLASS Observation Type * Select CLASS Observation type                                                                                                    |                                                                                                    |                                                                                  |                                          |                    |
| Primary Educator Present at Time of Observation *           Select Primary Educator         >           On't see an educator in this list? Click the "" icon for more information | Additional Educators/Assistants<br>Observation<br>Search for one or more addi<br>O Don't see an educator in th<br>information | s Present at Time of<br>tional educators<br>is list? Click the "7" icon for more | Observation Entered By:<br>Oliver Hannah |                    |
| Observation Date: *                                                                                                    | Start Time: *                                                                                                    | End Time: *                                                                      |                                          |                    |
| Did you also conduct this observation? * Please select your answer                                                                                                    | How was this observation cond<br>Please select your answer                                                                    | ucted? *                                                                         |                                          |                    |
|                                                                                                    |                                                                                                    |                                                                                  |                                          | Cancel Save & Next |

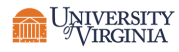

5. Complete Observation Cycle 1. Click on "Save & Next" to move on to Observation Cycle 2. Complete all four observation cycles.

| Observation Cycle 1 *                                                                                                    | ^                                                                                          |
|----------------------------------------------------------------------------------------------------|--------------------------------------------------------------------------------------------|
| Number of adults: (enter 99 if value is missing) *       Number of children asleep: (         Please enter at least one adult and one child for this observation cycle. | enter 99 if value is missing) * Number of children awake: (enter 99 if value is missing) * |
| Cycle Start Time * Cycle End Time *                                                                                                    |                                                                                            |
| Activity: *                                                                                                    | Physical Setting: *                                                                        |
| Select a response                                                                                                    | Select a response                                                                          |
| RESPONSIVE CAREGIVING                                                                                                    |                                                                                            |
| Dimension                                                                                                    | Dimension Score                                                                            |
| Relational Climate (RC)                                                                                                    | 1 2 3 4 5 6 7                                                                              |
| Teacher Sensitivity (TS)                                                                                                    | 1 2 3 4 5 6 7                                                                              |
| Facilitated Exploration (FE)                                                                                                    | 1 2 3 4 5 6 7                                                                              |
| Early Language Support (ELS)                                                                                                    | 1 2 3 4 5 6 7                                                                              |
|                                                                                                    | Save & Next                                                                                |

6. Click on "Submit" to complete the observation. The Primary Site Administrator will receive an automatic notification that an observation has been submitted for verification. You will receive an email when a Site Administrator verifies your CLASS Observation.

| Domain                          | Responsive Caregiving   |                          |                              |                              |
|---------------------------------|-------------------------|--------------------------|------------------------------|------------------------------|
| Dimension                       | Relational Climate (RC) | Teacher Sensitivity (TS) | Facilitated Exploration (FE) | Early Language Support (ELS) |
| Dimension Total                 | 21                      | 19                       | 20                           | 23                           |
| Dimension Avg. (Total Cycles 4) | 5.25                    | 4.75                     | 5.00                         | 5.75                         |
| Domain Avg. (Total Cycles 4)    | 5.19                    |                          |                              |                              |

#### Need Technical Help? Contact LinkB5 Support Team

- Live Chat: Available on the LInkB5 website
- Phone: 1-833-554-6525 •
- Email: linkb5support@virginia.edu •

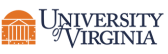

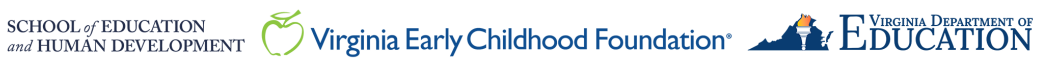